## **Elections Information:**

The Elections Multi-Response Viewer is a tool designed to provide the user with a 'single click' answer to almost all of their voting related and elected representative information.

The user begins their session by zooming in and clicking on an area within the map. Once a location is selected, the response area, which is presented on the right-hand side of the screen, displays information relevant to the location selected. The responses are divided into top, middle and bottom sections. The top section provides the Polling Place, and Voting Precinct for the selected location. The middle section provides precinct demographics and a hyperlink providing access to detailed precinct and County-wide demographics. The lower section provides current elected representation from the municipal level up to the United States Senate.

The lower section also provides a view of the district the elected official represents (by using the magnifying glass icon) and a hyperlink to the body of government the official represents (the blue underlined text.)

- Use the + and buttons on the left to zoom in and out.
- Use the Full Extent button to return to the initial extent after zooming.
- Use the Clear button to remove all graphics and selections information.
- To get Elections info:
  - Click on a red star (polling place) or a polygon (precinct or district) on the map to display the information in the right table. Depending on where you click, some information may not be available.
  - If you click on a polygon, all the available information on the right will be displayed.
  - Party Registration information will be displayed in percentages of registered voters by party and the total number of registered voters; you can click the Full Precinct Demographics link to get all the registration statistics.
  - After the information is displayed you can highlight the districts on the map by clicking the search icon <a href="https://www.energy.org/licking-search-icon-variable-search-icon-variable-search-icon-variab
    - If you click the Polling Place first, it will be displayed by itself as an aqua dot:

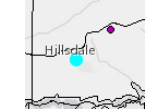

Clicking any other feature will display the it *and* the polling place:

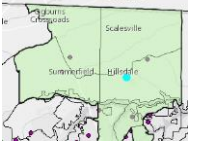

- If you click on a nearby municipality (in Guilford Count), a link will be displayed to take you to their website for more information. The icon will zoom to the city limits.
- If you click on a nearby municipality (in Guilford County), a link will be displayed to take you to their website for more information. The icon will zoom to the city limits.
- To start over, click the Clear button or just click another dot.